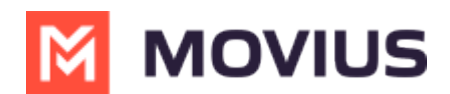

# Enable WhatsApp Messaging for users

Last Modified on 12/16/2024 4:54 pm EST

Read on to learn how an Admin can enable WhatsApp Messaging for users.

#### Overview

You can enable WhatsApp Messaging by Organization or by User Account.

#### Before you start

• An admin must have "Setup" Privilege in their Role in the organization to do these instructions. See <u>What Admin Privileges are in Management Portal?</u> [https://help.moviuscorp.com/help/whatadmin-roles-mmp]

#### Enable WhatsApp messaging for an Organization

- 1. Log into the MMP.
- 2. Navigate to the WhatsApp sub-organization.
- 3. Go to Setup > Feature Settings > WhatsApp Messaging.

| ASHBOARD        | Movius a 🔺 🕕                         |                                            |                              |                                                                                    |                     |      |  |
|-----------------|--------------------------------------|--------------------------------------------|------------------------------|------------------------------------------------------------------------------------|---------------------|------|--|
| ***             | 🐥 WhatsappOrg > Setup                | Allaha                                     | Africa Abidian (CMT)         |                                                                                    |                     |      |  |
| ACCOUNTS        |                                      | All the I                                  | information displayed i      | TAIrica - Abidjan ( Gwi T )                                                        |                     |      |  |
|                 | Menu                                 | WhatsApp Messag                            | ging                         |                                                                                    |                     |      |  |
| LIII<br>REPORTS | Administration<br>Number Management  | Enable What WhatsApp Messaging             | tsApp Messag                 | ng<br>r all users in this organization                                             |                     |      |  |
| SETUP           | Feature Settings<br>Mobile Recording | • Business Inform                          | nation                       |                                                                                    |                     |      |  |
| HELP            | Messages<br>SMS Opt-in               | WhatsApp Business N<br>WhatsApp Display Na | Number<br>ame                | +14049485122<br>Movius MultiLine                                                   |                     |      |  |
|                 | WhatsApp Messaging                   | Whatsapp Mess                              | Whatsapp Messaging Templates |                                                                                    |                     |      |  |
|                 | In-App Notifications                 | Key                                        |                              | Value                                                                              |                     |      |  |
|                 |                                      | template_5                                 |                              | Hi! Just wanted to remind you of our meeting tomorro<br>if you need to reschedule. | w. Please reply ba  | ack  |  |
|                 |                                      | template_6                                 |                              | l am trying to follow up on my previous message. I war<br>is any update from you.  | nted to check if th | iere |  |
|                 |                                      | template_8                                 |                              | This is to acknowledge your message. We will get back<br>possible.                 | to you as soon as   | S    |  |
|                 |                                      | template_9                                 |                              | This is to notify you that your concern has been resolv<br>vou have anv questions. | ed. Please reply if | f    |  |
|                 |                                      |                                            |                              |                                                                                    |                     |      |  |

4. Review the details and then check the box to Enable WhatsApp Messaging.

## WhatsApp Messaging

## Enable WhatsApp Messaging

WhatsApp Messaging will be available for all users in this organization

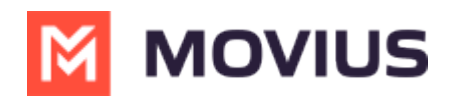

# **Inherited Flag**

If you see a yellow Inherited label, that means you are in a sub-organization of an organization which has WhatsApp Messaging enabled, and therefore WhatsApp Messaging was enabled its sub-organizations.

You can uncheck Enable WhatsApp Messaging to disable it for the sub-organization. This will disable its sub-organizations as well. Admins of those sub-organizations will then be able to enable it if needed.

# WhatsApp Messaging

| Enable WhatsApp Messa                                                   | aging INHERITED  |  |  |  |
|-------------------------------------------------------------------------|------------------|--|--|--|
| WhatsApp Messaging will be available for all users in this organization |                  |  |  |  |
|                                                                         |                  |  |  |  |
| WhatsApp Business Number                                                | +14049485122     |  |  |  |
| WhatsApp Display Name                                                   | Movius MultiLine |  |  |  |
|                                                                         |                  |  |  |  |

Onboarding users in the enabled organization will automatically have the WhatsApp messaging feature when they complete their onboarding.

Existing users will see a pop-up in-app letting them know the WhatsApp messaging feature is available for use.

#### Enable or disable WhatsApp messaging for individual user

- 1. Log into the Management Portal.
- 2. Go to **Accounts**.
- 3. Find the user and click the **Edit** pencil.

| ASHBOARD | M MOVIUS                                   |            |                                                           |                    |         |        | V   |
|----------|--------------------------------------------|------------|-----------------------------------------------------------|--------------------|---------|--------|-----|
|          | WhatsappOrg > Accounts                     |            | All the information displayed in America - New York ( EDT |                    |         |        |     |
|          | Name / Email / MultiLine / Device number Q |            |                                                           | Move Resend Invite | + Add A | ccount | ) ± |
| 1.1      | □ Name                                     | Username   | Organization                                              | Status             |         |        |     |
| REPORTS  | > 🗌 🌔 Chandrakanth                         | chandrakar | ether @moviuscorp.com WhatsappOrg                         | <b>Q</b>           |         |        |     |

4. There are two settings to configure for social messaging users controlled by a toggle that shows a green checkmark when enabled and a grey x mark when disabled.

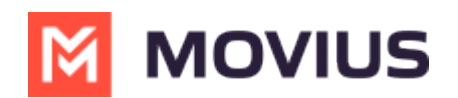

- 1. When **WhatsApp Messaging** or **Social Messaging** is enabled, the user can send social messages. When disabled this option will not be available.
- 2. When **Restrict Incoming Social Messages** is enabled, it will not be possible for WhatsApp users to send the first message to the MultiLine user, it will be required for the MultiLine user to start conversations with new contacts. If disabled, WhatsApp users may contact the user without the MultiLine user starting the conversation first.

| Features | Call Recording                                  | $\checkmark$          |
|----------|-------------------------------------------------|-----------------------|
|          | Message Logging                                 | $\checkmark$          |
|          | MS Teams Calling                                | $\checkmark$          |
|          | Incoming Call Notifications<br>On Multiline App | $\checkmark \bigcirc$ |
|          | Social Messaging                                | $\checkmark$          |
|          | Restrict Incoming Social<br>Messages            | ×                     |

5. Click Save.